## COMO INFORMAR COUVERT ARTÍSTICO NO GFOOD

## Abra o módulo GFOOD, acesse opção Supervisor.

| _              | Lone              | Lieg          | Lone           | LMA               | LVR                | LMIR        | Urg               | Livre       |
|----------------|-------------------|---------------|----------------|-------------------|--------------------|-------------|-------------------|-------------|
| inin<br>Gin Q  | 9                 | 10            | 11             | 12                | 13                 | 14          | 15                | 16          |
| (Thi<br>http:/ | Livee<br>17       | Lies<br>18    | Lone<br>19     | Line<br>20        | Livre<br><b>21</b> | Lives 22    | Line <b>23</b>    | Livre 24    |
| ಷ್<br>Q        | Lbre 25           | Liee 26       | Lbre <b>27</b> | Live<br>28        | Lure<br>29         | Livre<br>30 | ure<br><b>31</b>  | Lbre<br>32  |
| 88             | Lbre<br>33        | uee<br>34     | Livre<br>35    | Live<br>36        | Urre<br>37         | Livre<br>38 | Ur9<br><b>39</b>  | Lbre<br>40  |
|                | Lhue<br><b>41</b> | Ure <b>42</b> | Live<br>43     | Line<br>44        | uve<br>45          | Livre<br>46 | Ure<br><b>47</b>  | Livre<br>48 |
|                | Lives<br>49       | Lives<br>50   | Lore <b>51</b> | Line<br>52        | Livre<br>53        | Line<br>54  | Urre <b>55</b>    | Livre 56    |
|                | Livre <b>57</b>   | Lieu<br>58    | Lore<br>59     | Live: 60          | Live<br>61         | Live<br>62  | Line<br>63        | Livre<br>64 |
| Ē.             | Livre             | Ure <b>66</b> | Livre<br>67    | Live<br>68        | Urre<br>69         | Livre<br>70 | Urre<br><b>71</b> | Livre<br>72 |
|                | Lhre<br>73        | Urte<br>74    | Livre<br>75    | Line<br><b>76</b> | Dvie<br>77         | Livre<br>78 | Ure<br><b>79</b>  | Livre<br>80 |

Clique na opção configurações.

|            | Configurações             | C Destravar Mesa |
|------------|---------------------------|------------------|
|            | iFood Connect             | Gfood Monitor    |
| Supervisor |                           | Display de Senha |
|            | () Horários de Funcioname | nto 🕲 WhatsApp   |
|            | 😞 Entrega                 |                  |
|            |                           |                  |

Marque opção COBRAR VOUVERT ARTÍSTICO e informe o valor, após informar o valor clique em salvar.

| Quantidade de Comanda:                                                                                                    | 90                 | Tipo de controle:                                                                                                    | Reservas                                                                                                    | _                                      |
|----------------------------------------------------------------------------------------------------|--------------------|----------------------------------------------------------------------------------------------------|----------------------------------------------------------------------------------------------------|----------------------------------------|
| Tempo para Avisar Não Consumo 00:20                                                                                                    | .00 🔹              | Comanda                                                                                                    | Lembrete:                                                                                                    | ao pa                                  |
| Agrupar produtos com mesmo código                                                                                                    | ^                  | Consumindo                                                                                                    | 01:00:00                                                                                                    | *                                      |
| Solicitar Adicionais ao informar produto                                                                                                    |                    | []]] 1                                                                                                    | C                                                                                                    |                                        |
| Solicitar quantidade após selecionar o produto                                                                                                    | <b>*</b>           |                                                                                                    | Cancelamen                                                                                                    | ito:                                   |
| Emitir som (Beep) confirmando item vendido*                                                                                                    |                    | 201 14                                                                                                    | 00:10:00                                                                                                    | ÷                                      |
| ☑ Memorizar último Garçom utilizado*                                                                                                    |                    |                                                                                                    |                                                                                                    |                                        |
| 🗆 Avisar ao exceder valor da consumação                                                                                                    |                    | Solicitar Atender                                                                                                    | te 🛛 🗹 No acesso ráp                                                                                                    | ido                                    |
| Definir emissor de venda padrão                                                                                                    |                    | Trabalhar com G                                                                                                    | orieta: 10                                                                                                    | 96                                     |
|                                                                                                    |                    |                                                                                                    |                                                                                                    |                                        |
| Visualizar produtos favoritos ao abrir a conta                                                                                                    |                    | Cerar corieta cor                                                                                                    | forme cobrado do client                                                                                                    | e                                      |
| ✓ Visualizar produtos favoritos ao abrir a conta<br>□ Buscar através do código do fabricante                                                                                                    | - Ir               | Gerar gorieta cor                                                                                                    | forme cobrado do client<br>rtístico: R\$ 0,00                                                                                         | 8                                      |
| ✓ Visualizar produtos favoritos ao abrir a conta<br>□ Buscar através do código do fabricante<br>□ Imprimir observações na conferência                                                                                                    | - IC               | ☐ Gerar gorieta cor<br>☐ Cobrar Couvert A                                                                                                    | forme cobrado do client<br>rtístico: R\$ 0,00                                                                                         | 8                                      |
| ✓ Visualizar produtos favoritos ao abrir a conta<br>Buscar através do código do fabricante<br>□ Imprimir observações na conferência<br>□ Limpar apelido ao finalizar a mesa                                                                                                    | 6                  | Gerar gorieta cor                                                                                                    | forme cobrado do client<br>rtístico: R\$ 0,00                                                                                         |                                        |
| ✓ Visualizar produtos favoritos ao abrir a conta<br>Buscar através do código do fabricante<br>Imprimir observações na conferência<br>Limpar apelido ao finalizar a mesa<br>Bloquear mesa após impressão da conferência                                                                                                    |                    | Gerar gorieta cor<br>Cobrar Couvert A<br>Setor:                                                                                                    | forme cobrado do client<br>rtístico: R\$ 0,00                                                                                         | ,,,,,,,,,,,,,,,,,,,,,,,,,,,,,,,,,,,,,, |
| <ul> <li>✓ Visualizar produtos favoritos ao abrir a conta</li> <li>Buscar através do código do fabricante</li> <li>□ Imprimir observações na conferência</li> <li>□ Limpar apelido ao finalizar a mesa</li> <li>□ Bloquear mesa após impressão da conferência</li> <li>☑ Cobrar Comissão/Gorjeta ao abrir novas mesa</li> </ul>                                                                                        | 5                  | Gerar gorieta cor<br>Cobrar Couvert A<br>Setor:                                                                                                    | forme cobrado do client<br>rtístico: R\$ 0,00                                                                                         | ,5<br>                                 |
| Visualizar produtos favoritos ao abrir a conta Buscar através do código do fabricante Umprimir observações na conferência Umpar apelido ao finalizar a mesa Bioquear mesa após impressão da conferência Cobrar Comissão/Sorjeta ao abrir novas mesa Cobrar Couvert por número de ocupantes da na                                                                                                    | nesa               | Gerar gorieta cor<br>Cobrar Couvert A<br>Setor:                                                                                                    | ele-Entrega                                                                                                    |                                        |
| ✓ Visualizar produtos favoritos ao abrir a conta     □Euscar através do código do fabricante     □Imprimir observações na conferência     □Impar apelido ao finalizar a mesa     □Bioquear mesa após impressão da conferência     ○cobrar Comissão/Gorjeta ao abrir novas mesa     □Cobrar Couvert por número de ocupantes da n     Desconto da mesa/comanda ao transferir item                                        | nesa               | Gecar gorieta cor<br>Cobrar Couvert A<br>Setor:<br>Trabalhar com T<br>Induir gorjeta no                                                              | forme cohrado da cient<br>rtístico: R\$ 0,00<br>ele-Entrega<br>Tele-Entrega                                                           |                                        |
| Visualizar produtos favoritos ao abrir a conta Buscar através do código do fabricante Jimprimir observações na conferência Utimpar apelido ao finalizar a mesa Bioquear mesa após impressão da conferência Cobrar Comissão/Gorjeta ao abrir novas mesa Cobrar Couvert por número de ocupantes da n Desconto da mesa/comanda ao transferir item Rerguntar                                                               | nesa               | Gerar porieta cor Cobrar Couvert A Cobrar Couvert A Setor: Trabalhar com T Incluir gorjeta no Trabalhar com to Trabalhar com to                      | ele-Entrega                                                                                                    |                                        |
| Visualizar produtos favoritos ao abrir a conta Buscar através do código do fabricante Imprimir observações na conferência Umpar apelido ao finalizar a mesa Bloquear mesa após impressão da conferência Cobrar Comissão/Gorjeta ao abrir novas mesa Cobrar Convert por número de ocupantes da n Desconto da mesa/comanda ao transferir item Perguntar Imprimir apelido na conferência de mesa/conta                    | nesa               | Gerar porieta cor Cobrar Couvert A Cobrar Couvert A Setor: Trabalhar com T Incluir gorjeta no Trabalhar com tt Definir pedido co                     | ele-Entrega<br>Tele-Entrega<br>to de entrega<br>mo entrega aco concluir                                                               | venda                                  |
| Visualizar produtos favoritos ao abrir a conta Buscar através do código do fabricante Jimprimir observações na conferência Limpar apelido ao finalizar a mesa Bloquear mesa após impressão da conferência Cobrar Comissão/Gorjeta ao abrir novas mesa Cobrar Couvert por número de ocupantes da n Desconto da mesa/comanda ao transferir item Perguntar Timprimir apelido na conferência de mesa/conta                 | a<br>Is<br>Ia<br>V | Cerar norieta cor Cobrar Couvert A Setor: Trabalhar com T Incluir gorjeta no Trabalhar com tt Definir pedido co Incluir tele-entre                   | ele-Entrega<br>Tele-Entrega<br>Tele-Entrega<br>xo de entrega<br>mo entregue ao concluir<br>ga na gestão de entrega                    | venda                                  |
| Visualizar produtos favoritos ao abrir a conta Buscar através do código do fabricante Umprimir observações na conferência Umpar apelido ao finalizar a mesa Bioquear mesa após impressão da conferência Cobrar Comissão/Gorjeta ao abrir novas mesa Cobrar Couvert por número de ocupantes da n Desconto da mesa/comanda ao transferir item Perguntar Tmprimir apelido na conferência de mesa/conta Apelidos de Contas | n<br>Is<br>Thesa   | Gerar norieta cor Cobrar Couvert A Setor: Trabalhar com T Incluir gorjeta no Trabalhar com ta Definir pedido co Incluir tele-entree Acetar pedidos s | ele-Entrega<br>Tele-Entrega<br>Tele-Entrega<br>txo de entrega<br>mo entregue ao concluir<br>ga na gestão de entrega<br>utomaticamente | venda                                  |